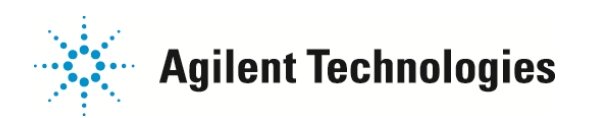

## EIモードでの漏れ個所の特定

カラム交換やイオン源の洗浄などで一旦 MSを大気開放した後、再立ち上げをした際に[空気と水のチェック]で 空気(N2、m/z 28)が 10%以上検出されて MS 側に漏れがあると疑われる場合は、マニュアルチューンを利用して 漏れ個所を特定することが出来ます。

【準備するもの(試薬ガス)】

アルゴンガス(Ar)または代替フロンガス(HFC-152A、PC のほこり除去用のエアーダスターを使います)

1. チューニングアイコンをクリックしてチューニング画面に入ります。

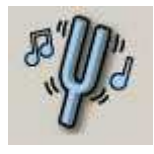

2. [マニュアルチューニング]の[MS1]タブを開き、[プロファイル]を選択し、<質量(m/z)>に Ar ガスであれば 40 を、HFC-152A であれば 51 を入力し、<ウィンドウ>に 5(amu)を入力します。

下の画面は HF C-152A の場合です。

| C TI JIHA<br>C SIM #13<br>C 707HA<br>C 707HA | 7 [5000] amu<br>8 [222200] amu<br>8 [3500] 3mu<br>51 51<br>51 5<br>51 5<br>5 | <sup> </sup> | ビーゲ橋 ユニット m 07<br>M51 マス酸ダイン F810<br>M51 マス酸ダクビット ダイチミック amu<br>M51 酸ケイン 728 amu<br>M51 酸オンビット ダイチミック amu<br>M51 酸オンビット ダイチミック amu<br>M51 酸素なとビット ダイチミック amu<br>M51 酸素なとビット ダイチミック amu<br>M51 酸素なとビット ダイチミック amu | パニメージ<br>(* 1872)<br>(* 1872)<br>(* 1872)<br>(* 1872) | MS1 SDM     MS1 X4+2     MS1 X4+2     MS1 707+1     MS2 SDM     MS2 SDM     MS2 727+1     MR2 707+1     MRM |
|----------------------------------------------|----------------------------------------------------------------------------------------------------|--------------|----------------------------------------------------------------------------------------------------|-------------------------------------------------------|----------------------------------------------------------------------------------------------------|
|                                              |                                                                                                    |              |                                                                                                    |                                                       | - 13                                                                                                    |
|                                              | 8995                                                                                                    | 5FT 3.597    | パラメータ値 4                                                                                                    |                                                       |                                                                                                    |

3. [MS2]タブを開き、次のように[TT]を選択し、<カットオフ>の値を Ar ガスであれば 30 程度、HFC-152A であれば 40 程度を入力します。

次ページの画面は HFC-152A の場合です。

| で 田 から<br>で 35%  服<br>で 35%  服<br>で 35%  派<br>選択 | 17  4000 amu<br>1월  22200 amu<br>384  3500 44<br>■ 第量 (m/z) 5<br>▶ 414 2 | 7 (£5000<br>12)/P7<br>0 | - 入力<br>2597 回 | ビーク補<br>M52 マス酸サイン<br>M52 マス酸サイン<br>M52 電力(1)<br>M52 電力(2)<br>M52 電力(2)<br>M52 電気(1)<br>ブレフィルター DC<br>M52 電気(振品)(1) | 12:94         •           764         9/15:95         алли           148         алли         9/15:95         алли           9/15:95         алли         9/15:95         алли           136         У         130         • 0 | 07        | パラスの5000<br>パラスータ<br>一 市力5<br>第一 第一 第一 第一 第一 第一 第一 第一 第一 第一 第一 第一 第一 第 | 18        |   |
|--------------------------------------------------|--------------------------------------------------------------------------|-------------------------|----------------|----------------------------------------------------------------------------------------------------|----------------------------------------------------------------------------------------------------|-----------|------------------------------------------------------------------------|-----------|---|
| MS2 SDM mass                                     | N9M 10.00                                                                | <i>\$</i> \$7 105       | 1.00 2.797 0   | 05 2220                                                                                                    | • •                                                                                                    |           |                                                                        |           | 2 |
| 5ン7パ5メータ<br>451 回重橋 DC 💽                         | N9%5 -5                                                                  | 4# T 20                 | ステップ (0        | 2 1911/944                                                                                                    | 6                                                                                                    | のい酸定 557/ | oseita 🔤 📖                                                             |           |   |
|                                                  | 1                                                                        |                         |                |                                                                                                    | Any plays of                                                                                                    |           | 10.45                                                                  | 107 - 440 |   |

ご不明な点は、カストマコンタクトセンタまで(電話受付 9:00~12:00、13:00~18:00 土、日、祝日は除きます)

電話 . 0120-477-111 FAX . 0120-565-154

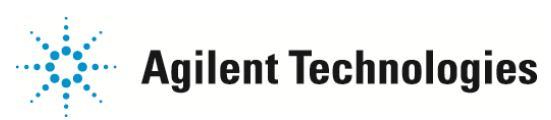

4. [イオン源]タブを開き、[EI Cal バルブ]のチェックボックスにチェックがないこと(OFF であること)を確認し、 [エミッション]のチェックボックスにチェックを入れます。

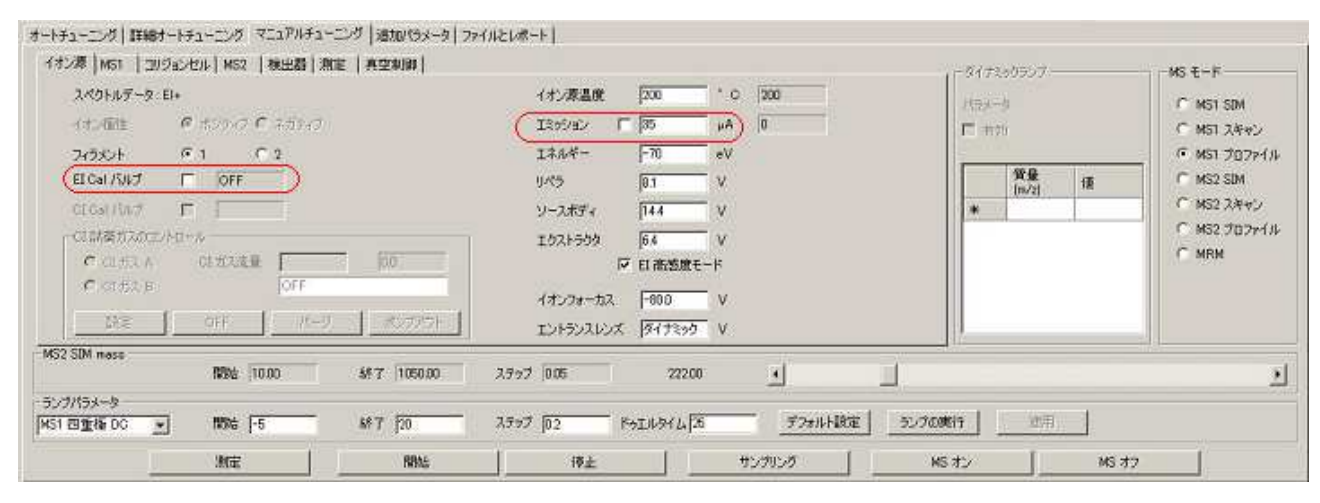

5. [開始]ボタンをクリックすると設定したイオンプロフィールの測定が始まり、次のような画面が表示されます。

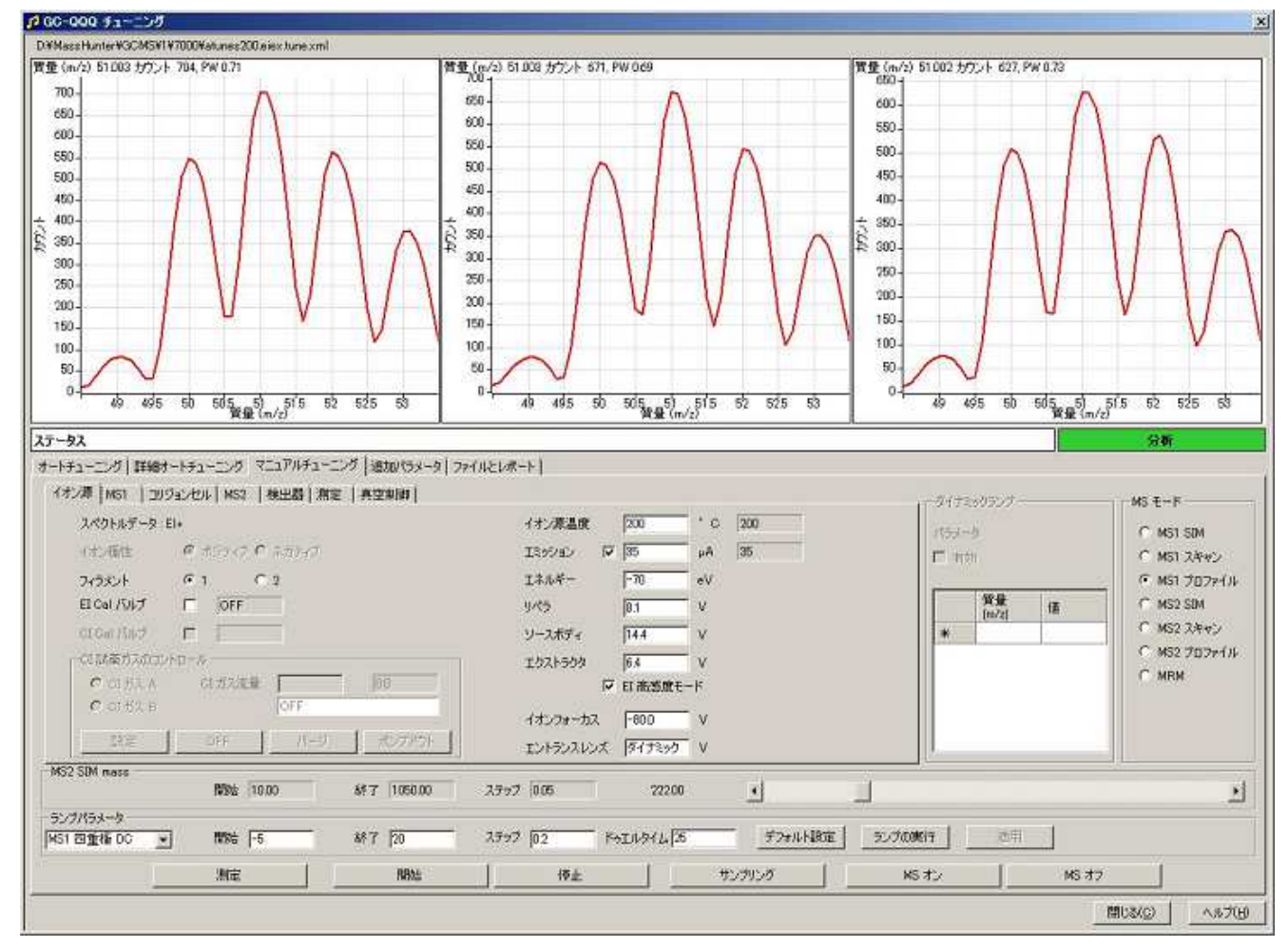

**注意!** 画面は、HFC-152A モニター用の m/z 51 を真ん中に質量幅 5amu のウィンドウを3 つ表示させたもの です。左側のウィンドウから右側のウィンドウへ順に表示がフラシュされ、現在の値に入れ替わります。

ご不明な点は、カストマコンタクトセンタまで(電話受付 9:00~12:00、13:00~18:00 土、日、祝日は除きます)

電話 0120-477-111 FAX 0120-565-154

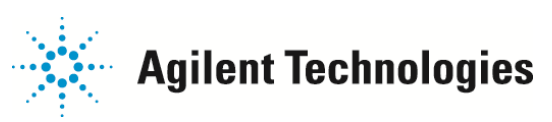

6. 漏れていると思われる個所に試薬ガス(この例では HFC-152A)を噴きかけます。 噴きかける場所は手順9を参照下さい。 漏れている個所があり、噴きかけたガスが MS に吸い込まれると、次の画面のと

漏れている個所があり、噴きかけたガスが MS に吸い込まれると、次の画面のように HFC−152A のイオン (m/z 51)が検出されます。

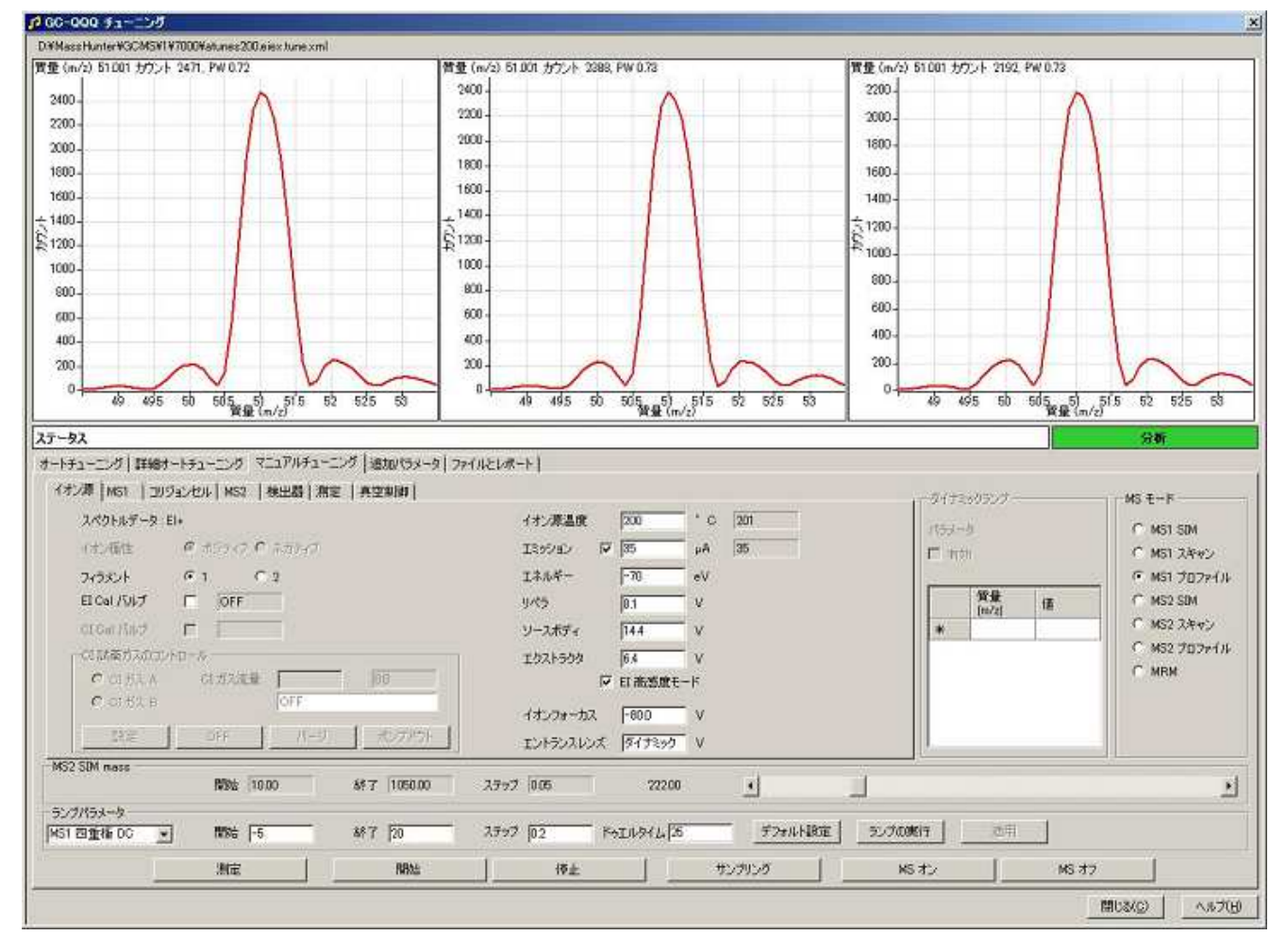

- 注意! ①ガスを広範囲に噴きかけると、漏れ個所が分からなくなります。
   ②ガスを噴きかけて、ガスのイオンが検出されるまでの反応時間が遅い場合、ガスが回り込んで異なる場所から吸い込まれている可能性があります。
   漏れていると想定される個所が隣接している場合は、紙や板でガスを遮って特定の部分だけにガスがかかるようにして、場所を特定出来るようにして下さい。
- 7. 漏れ個所が分かったら(もしくは漏れていないことが分かったら)、[停止]ボタンをクリックしてイオン プロフィールの測定を止め、次に[エミッション]のチェックボックスのチェックを外し、フィラメントを OFF にします。
- 8. 漏れ個所が特定出来た場合は、増し締め、もしくは装置をベントしてマニホールドを大気開放し、Oリングの 清掃や部品交換を行ない、漏れが無いようにします。

ご不明な点は、カストマコンタクトセンタまで(電話受付 9:00~12:00、13:00~18:00 土、日、祝日は除きます)

電話 0120-477-111 FAX 0120-565-154

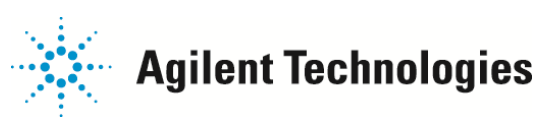

9. カラム交換やイオン源洗浄後などの再立ち上げ時に見られる一般的な漏れ個所を次に示します。

(1)ベントバルブ

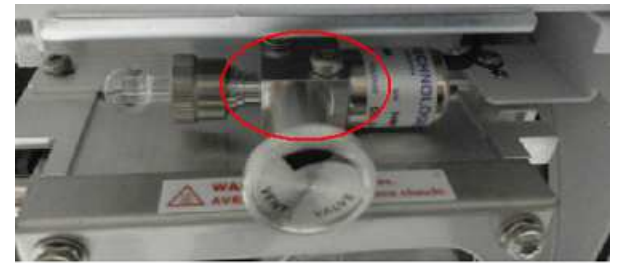

漏れていた場合、MSを停止して大気開放後に内部Oリングを清掃するか交換します。

(2)サイドボード

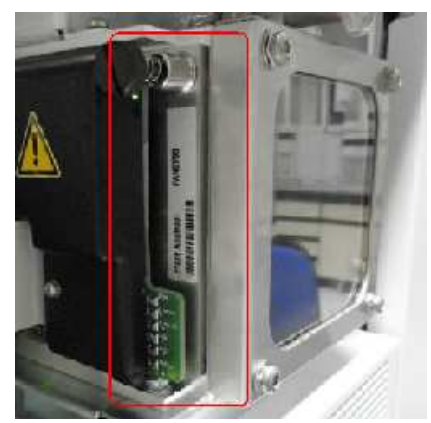

漏れていた場合、MSを停止して大気開放後にサイドプレートのOリング表面を清掃します。

(3)GCMS インターフェース(カラム取り付け部)

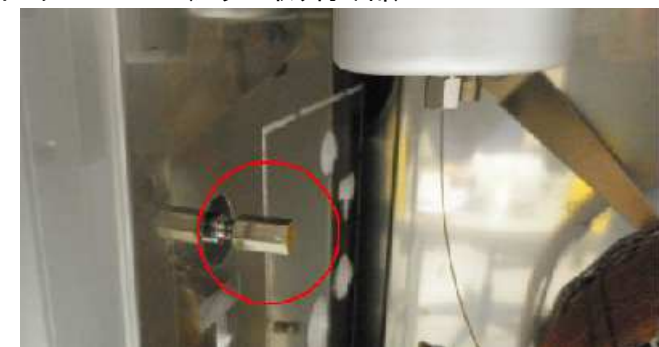

漏れていた場合、カラムナットを増し締めするか、MSを停止して大気開放後、フェラルを交換します。

(4) スプリッターや QuickSwap などがある場合は、これらのデバイスも漏れ個所になります。 漏れていた場合の対応はそれぞれのデバイスの取扱説明書を参照して下さい。

ご不明な点は、カストマコンタクトセンタまで(電話受付 9:00~12:00、13:00~18:00 土、日、祝日は除きます)

電話 0120-477-111 FAX 0120-565-154